# Fiche Technique

Association loi 1901 Siège Ballan-Miré Ateller Informatique Vidéo Multimédia

# Le bureau de Windows XP

## Qu'est-ce?

Le bureau (partie visible de votre écran est un répertoire comme tous les autres répertoires de votre disque).

Ce répertoire se trouve dans C:\Documents and settings\(Votre nom)\Bureau.

Il y a donc autant de répertoires « bureau » qu'il y a d'utilisateurs déclarés sur la machine. De même pour le répertoire Mes documents.

Il est donc prudent de limiter le nombre d'utilisateurs.

Sous Windows XP, il n'est pas souhaitable de déplacer le bureau.

Chez un particulier, ouvrir 36 comptes différents sur un même PC ne sert qu'à compliquer l'organisation, à multiplier les sauvegardes différentes.

Deux comptes suffisent :

- 1. Un compte adulte avec les droits d'administrateur
- 2. Un compte enfant avec des droits limités et selon l'âge un contrôle parental activé Ce qui vient d'être dit ici est vrai aussi pour Vista et Windows 7.

Les réglages des barres d'outils se trouvent sur ce site dans le menu Windows XP de la page d'accueil ou au niveau de ce lien.

http://aivm.free.fr/XP/ParametrageWindows.htm

# Placer un raccourci sur le bureau

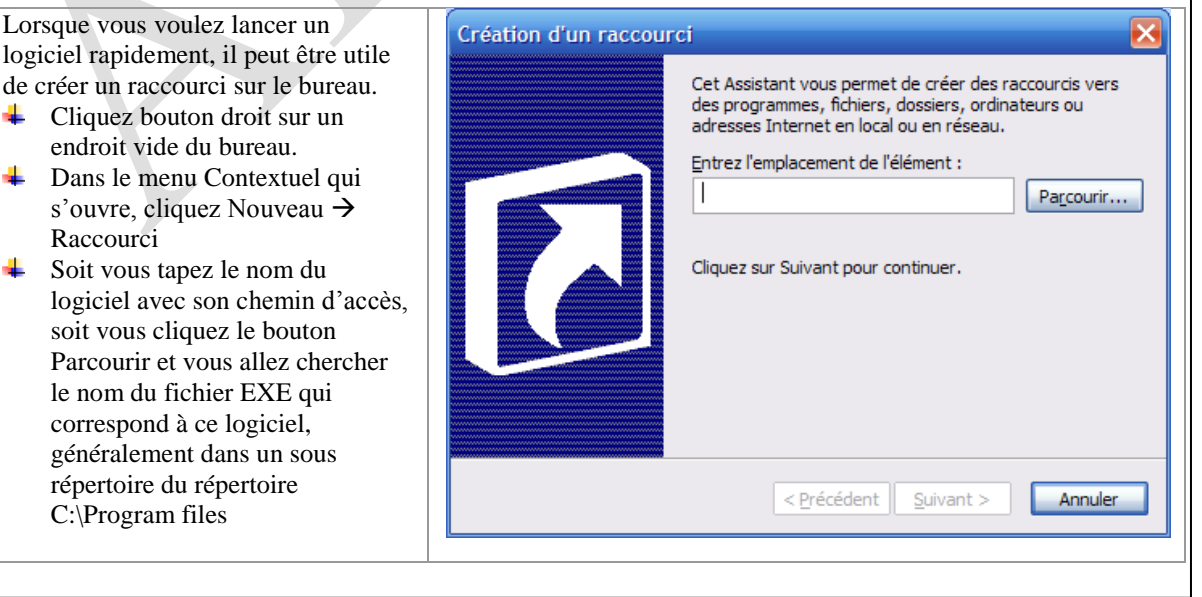

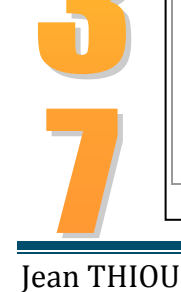

http://aivm.free.fr

# Mettre un fond d'écran. Personnaliser le bureau

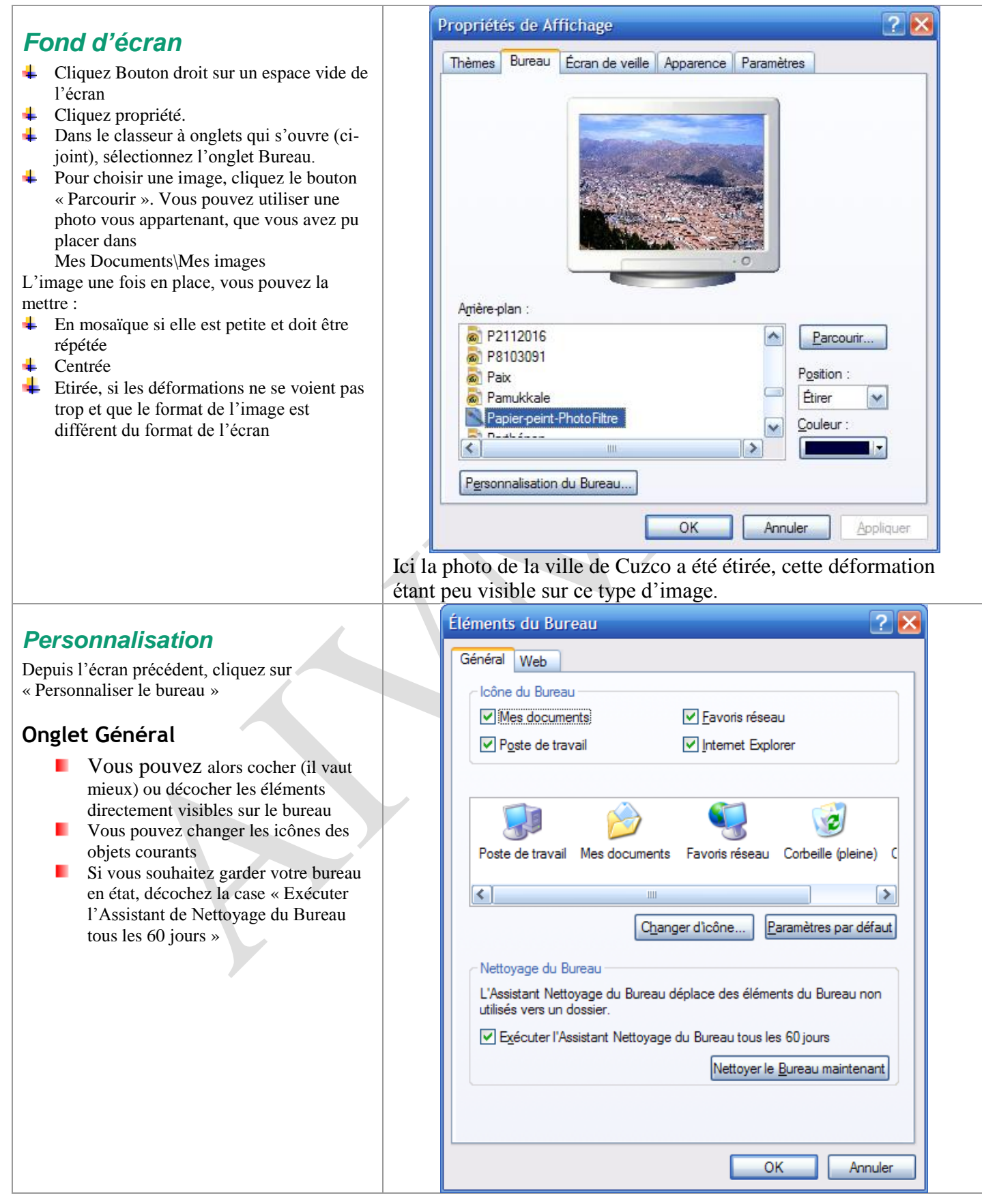

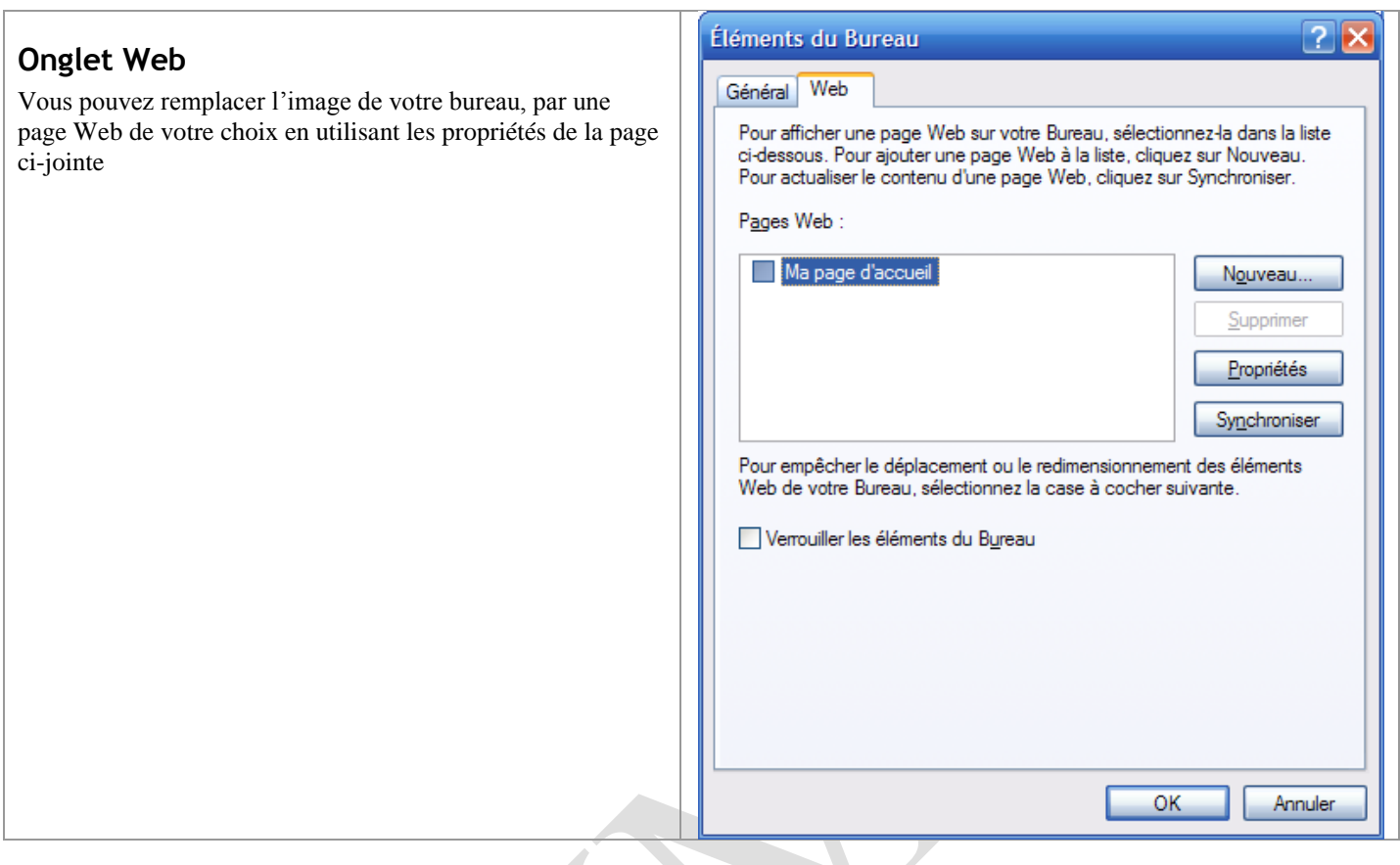

# L'écran de veille

On utilise toujours le même classeur à onglets

- ↓ Sélectionnez l'onglet « Ecran de veille »
- Vous pouvez très bien, ne pas mettre d'écran de veille. Dans le cas contraire faites votre choix à partir de la fenêtre déroulante et donner la durée d'inactivité ou bout de laquelle l'écran de veille doit s'activer.
- Eviter de mettre un mot de passe si vous utilisez un ordinateur familial. Cela peut être utile dans une entreprise, ou avec des enfants.

Dans le cas d'un PC portable, il est important de gérer l'alimentation en cliquant sur le bouton correspondant.

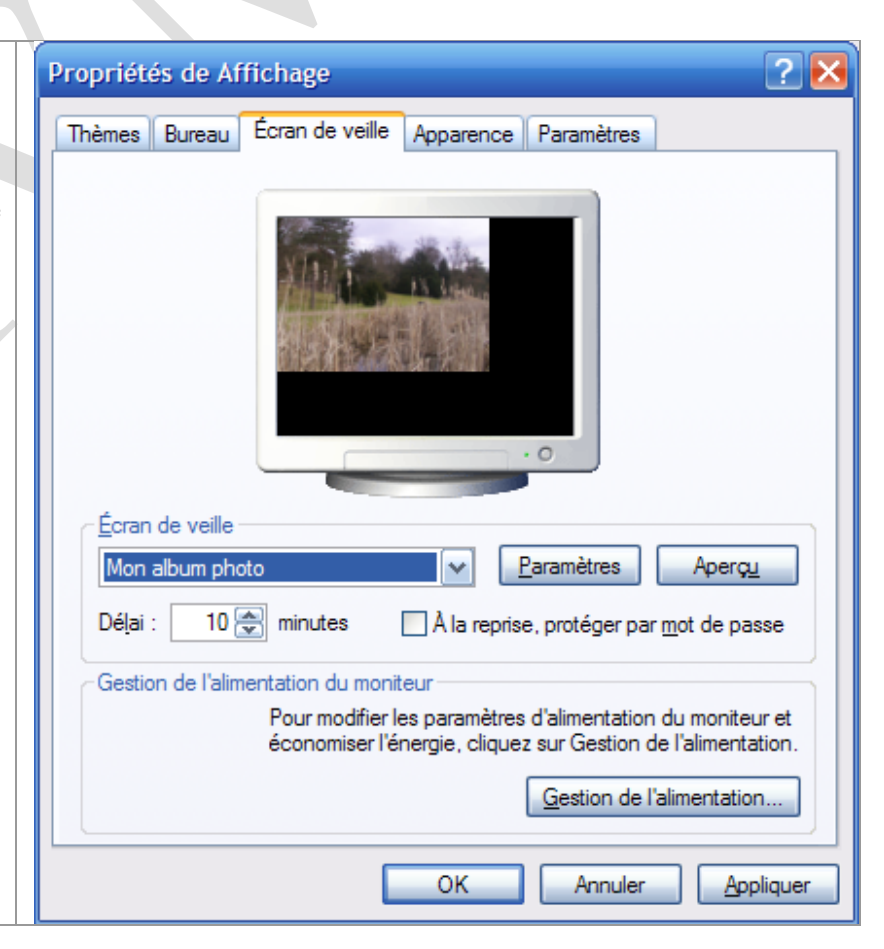

# Fiche Technique

## La gestion de l'alimentation

Cette gestion est importante pour un portable. Il est bon d'éteindre l'écran et de stopper les disques rapidement, par une mise en veille lorsque vous êtes sur batterie.

Cela ne s'impose pas lorsque vous travaillez sur le secteur.

Sur un poste fixe, il est inutile de mettre une veille sur les disques durs.

Voici un exemple (ci-joint) sur un portable.

Il est important que lors d'une utilisation passive de votre portable (vous lisez l'écran sans utiliser le clavier ou la souris), que la veille ne se déclenche pas. Voilà la raison pour laquelle elle est à 10 mm et non à 3 mm (par défaut).

Bien sûr cela va se ressentir sur la consommation et la batterie durera moins longtemps.

| priétés de Options d                                         | 'alimentation                                                    |                                                                    | ? 🔀 |
|--------------------------------------------------------------|------------------------------------------------------------------|--------------------------------------------------------------------|-----|
| Jauge de batterie                                            | Avancé                                                           | Mise en veille prolonge                                            | ée  |
| Modes de gestion o                                           | le l'alimentation                                                | Alertes                                                            |     |
| Sélectionnez le m<br>le mieux à cet oro<br>ci-dessous modifi | node de gestion de<br>dinateur. La modific<br>era le mode sélect | e l'alimentation qui correspond<br>cation des paramètres<br>ionné. | đ   |
| Modes de gestion de l'alir                                   | nentation                                                        |                                                                    |     |
| Niveau de batterie maxir                                     | nal                                                              | ×                                                                  |     |
|                                                              | Enregist                                                         | rer sous Supprimer                                                 |     |
| Paramètres du mode Nive                                      | eau de batterie ma                                               | ximal                                                              | 5   |
| Quand l'ordinateur fonctio                                   | nne ᆬ Surs                                                       | ecteur 🔋 Sur batterie                                              |     |
| Extinction du monit <u>e</u> ur :                            | Après 15 mn                                                      | Après 10 mn 🗸 🗸                                                    |     |
| Arrêt des <u>d</u> isques durs :                             | Jamais                                                           | 🖌 Après 5 mn                                                       |     |
| Mise en <u>v</u> eille :                                     | Après 20 mn                                                      | 🖌 Après 10 mn                                                      |     |
| Mise en veille <u>p</u> rolongée :                           | Après 45 mn                                                      | Après 30 mn 🗸                                                      | 1   |
|                                                              |                                                                  |                                                                    |     |

# Réglage de la mise en veille prolongée

## Veille prolongée

Sur un portable, il est important d'utiliser la veille prolongée.

La mise en veille prolongée, consiste à sauvegarder la mémoire RAM de l'ordinateur dans un fichier sur le disque dur. Au redémarrage, au lieu de recharger Windows, l'ordinateur relit simplement le fichier sauvegardé.

- L'arrêt sera beaucoup plus rapide
- Vous pourrez laisser vos applications ouvertes en l'état. Vous les retrouverez dans le même état au redémarrage.
- 4 Le redémarrage se fait aussi en quelques secondes.

#### Les inconvénients

| 4 | Les sauvegardes de MAJ logiciels et de MAJ de la |
|---|--------------------------------------------------|
|   | BDR ne sont pas assurées. Un problème au         |
|   | redémarrage pourra créer quelques pertes dans la |
|   | BDR.                                             |
|   |                                                  |

|          | Modes de gestio                                        | on de l'alimentation                                                             | Alertes                                                                                 |
|----------|--------------------------------------------------------|----------------------------------------------------------------------------------|-----------------------------------------------------------------------------------------|
| Jaug     | e de batterie                                          | Avancé                                                                           | Mise en veille prolongée                                                                |
| Q        | Lorsque l'ordin<br>informations er<br>l'ordinateur sor | nateur passe en veille p<br>n mémoire sur le disque<br>rt de veille prolongée il | rolongée, il stocke les<br>e dur puis s'arrête. Lorsque<br>retrouve son état précédent. |
| ⊂ Mise e | en veille prolongé                                     | ée                                                                               |                                                                                         |
| 🗸 🗸      | tiver la mise en <u>v</u>                              | veille prolongée.                                                                |                                                                                         |
| - Espac  | e disque pour la                                       | mise en veille prolonge                                                          | ée                                                                                      |
| Espac    | e disque dispon                                        | ible : 14 650 Mo                                                                 |                                                                                         |
| Espac    | e nécessaire po                                        | ur la mise en veille : 1                                                         | 022 Mo                                                                                  |
|          |                                                        |                                                                                  |                                                                                         |
|          |                                                        |                                                                                  |                                                                                         |
|          |                                                        |                                                                                  |                                                                                         |
|          |                                                        |                                                                                  |                                                                                         |
|          |                                                        |                                                                                  |                                                                                         |
|          |                                                        |                                                                                  |                                                                                         |
|          |                                                        |                                                                                  |                                                                                         |
|          |                                                        |                                                                                  |                                                                                         |

## Assistant nettoyage bureau

#### Question

## Peut-on supprimer l'assistant du nettoyage de bureau

### Réponse

OUI. Depuis le panneau de configuration  $\rightarrow$  Icône affichage  $\rightarrow$ Onglet bureau  $\rightarrow$  Personnalisation du bureau  $\rightarrow$  Personnaliser le bureau  $\rightarrow$  Décocher l'assistant de nettoyage bureau

| Propriétés de Affichage 🛛 🛛 🔀                                                                                                    | Éléments du Bureau 🕐                                                                                                    |    |
|----------------------------------------------------------------------------------------------------|----------------------------------------------------------------------------------------------------|----|
| Thèmes Bureau Écran de veille Apparence Paramètres                                                                                                    | Général Web<br>Icône du Bureau<br>Mes: documents<br>Poste de travail<br>Poste de travail<br>Poste de travail Mes documents<br>Favoris réseau<br>Changer d'icône<br>Paramètres par défau                                      |    |
| Image: Granit vert Image: Granit vert   Image: Maison Image: Granit vert   Image: Ondines Image: Granit vert   Image: Ondines Image: Granit vert   Image: Papier peint de Internet Explorer Image: Granit vert   Image: Papier peint de Internet Explorer | Nettoyage du Bureau   L'Assistant Nettoyage du Bureau déplace des éléments du Bureau non utilisés vers un dossier.   Exécuter l'Assistant Nettoyage du Bureau tous les 60 jours   Nettoyer le <u>B</u> ureau maintenant   OK | er |